## Pierwsze logowanie do aplikacji TEAMS

- 1. Zaloguj się do swojego konta na stronie <u>https://mail.halemba.edu.pl/</u>
- 2. Otwórz wiadomość

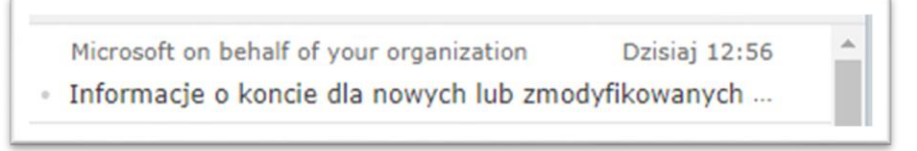

3. Zaloguj się do usługi Office 365

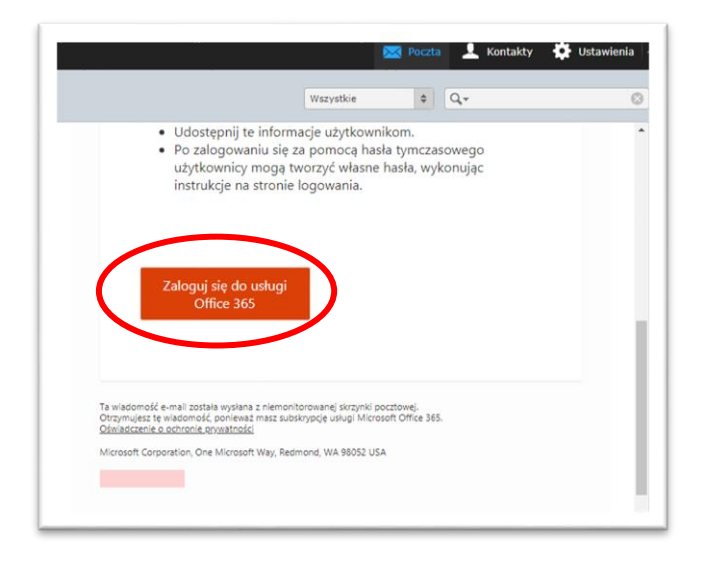

4. Zaktualizuj swoje hasło, hasło bieżące otrzymałeś w wiadomości.

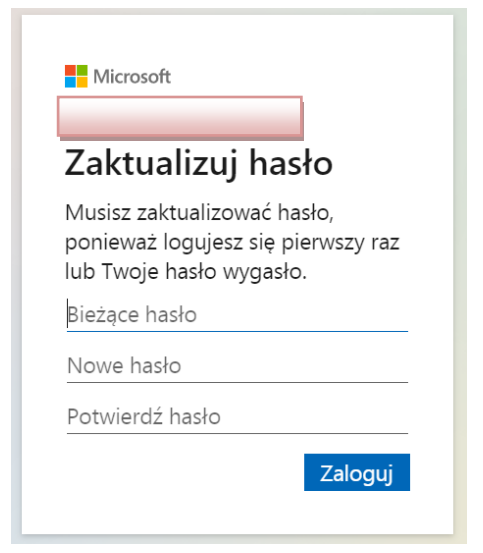

## 5. Kliknij ZALOGUJ

| Zaktua                              | alizuj hasło                                                      |   |
|-------------------------------------|-------------------------------------------------------------------|---|
| Musisz zal<br>ponieważ<br>lub Twoje | ktualizować hasło,<br>logujesz się pierwszy raz<br>hasło wygasło. |   |
| •••••                               |                                                                   | _ |
| •••••                               |                                                                   | _ |
| •••••                               |                                                                   |   |

6. Zdecyduj, czy chcesz, aby Cię nie wylogowywać z aplikacji Teams (będziesz wtedy zawsze aktywny).

| Microsoft                                   |                                                 |
|---------------------------------------------|-------------------------------------------------|
| Chcesz,<br>wylogo                           | aby Cię nie<br>wywać?                           |
| Jeśli wybierz<br>zobaczysz m<br>zalogowanie | resz przycisk Tak,<br>nniej monitów o<br>e się. |
| Nie pokazuj ponownie                        |                                                 |
|                                             | Nie Tak                                         |

7. Wybierz aplikację Teams.

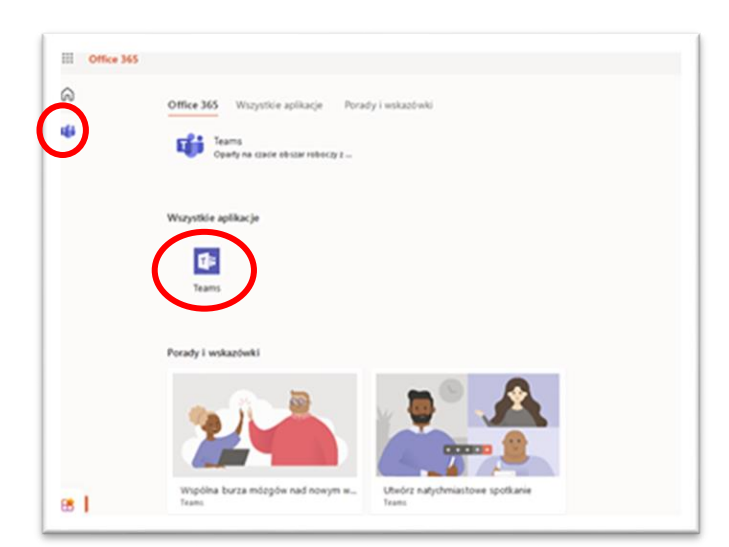

8. Ponownie wpisz adres ....@halemba.edu.pl i hasło.

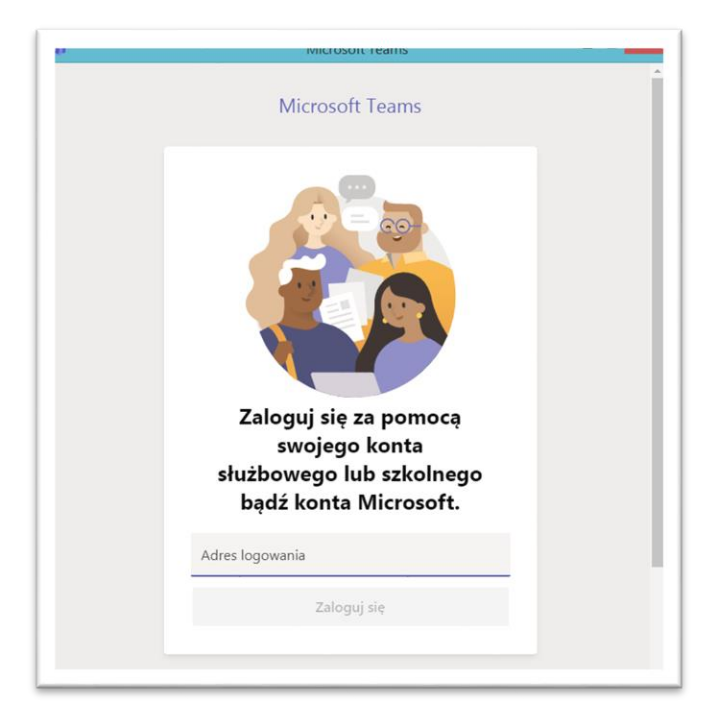

9. Pobierz aplikację systemu Windows.

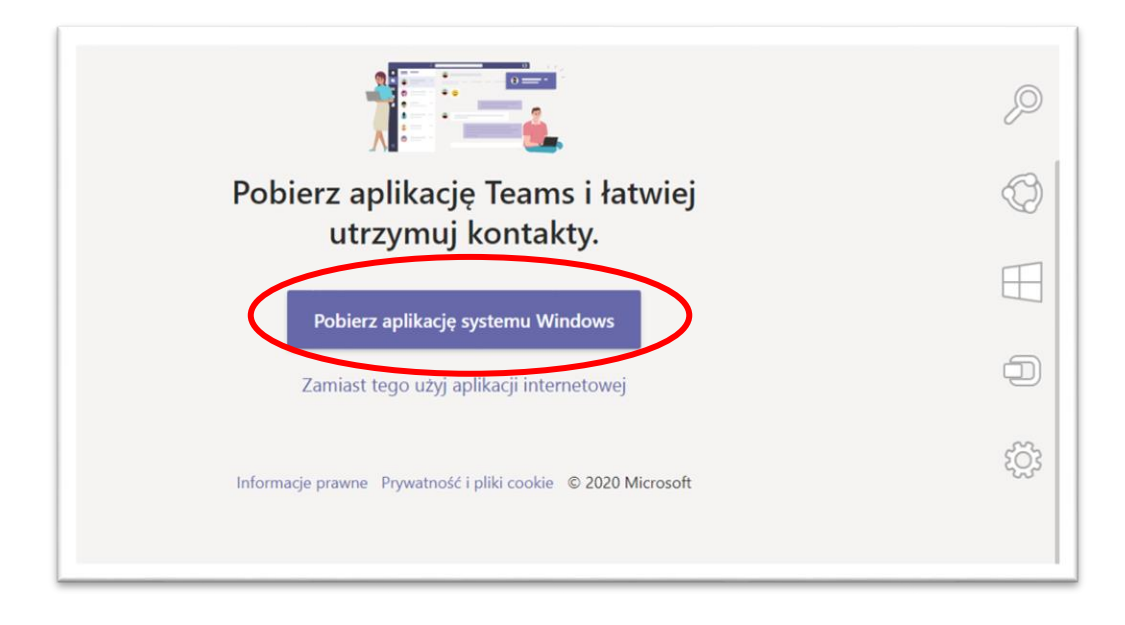

10. Kliknij w pobrany plik.

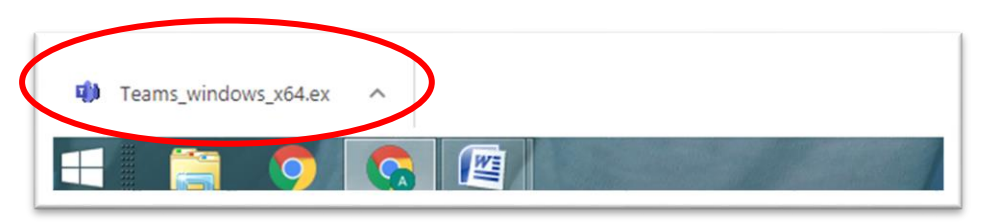

11. Poczekaj aż aplikacja zostanie zainstalowana

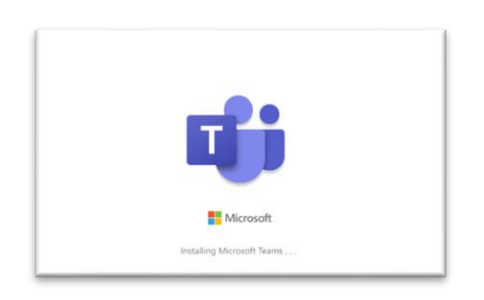

12. Aplikacja Teams została zainstalowana na Twoim komputerze.

| < >                                                   |                                   | Q, Wyszukiwanie | - a ×                                                                                  |
|-------------------------------------------------------|-----------------------------------|-----------------|----------------------------------------------------------------------------------------|
| 40<br>Natywnaid                                       | Zespoły                           |                 | $\bigtriangledown$ $\textcircled{0}$ $\r{0}$ $\r{0}$ Dolącz do zespolu lub utwórz nowy |
| Cast                                                  | <ul> <li>Twoje zespoły</li> </ul> |                 |                                                                                        |
| Zespoty<br>Zespoty<br>Prace<br>Calendarz<br>Rezervony | U<br>Uczniowie                    |                 |                                                                                        |
| Pital<br>Apititacje<br>Apititacje<br>Porroc           |                                   |                 |                                                                                        |

13. Na pulpicie i w menu Start znajdziesz skrót do aplikacji Teams.

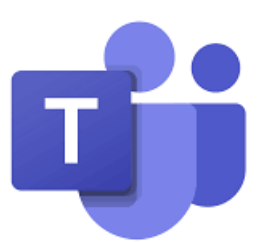